## 办税预约

## 功能简介

通过终端上的办税预约功能,让市民可以在任意一部终端上,通过身份证办理选择办税 点、预约业务、预约日期、预约时间,输入手机号码进行预约,预约成功后,市民可以去到 办税点排队机凭预约号排队取号。

## 操作流程

1.在市民之窗首页面点击[办税预约]应用功能按钮,如下图所示:

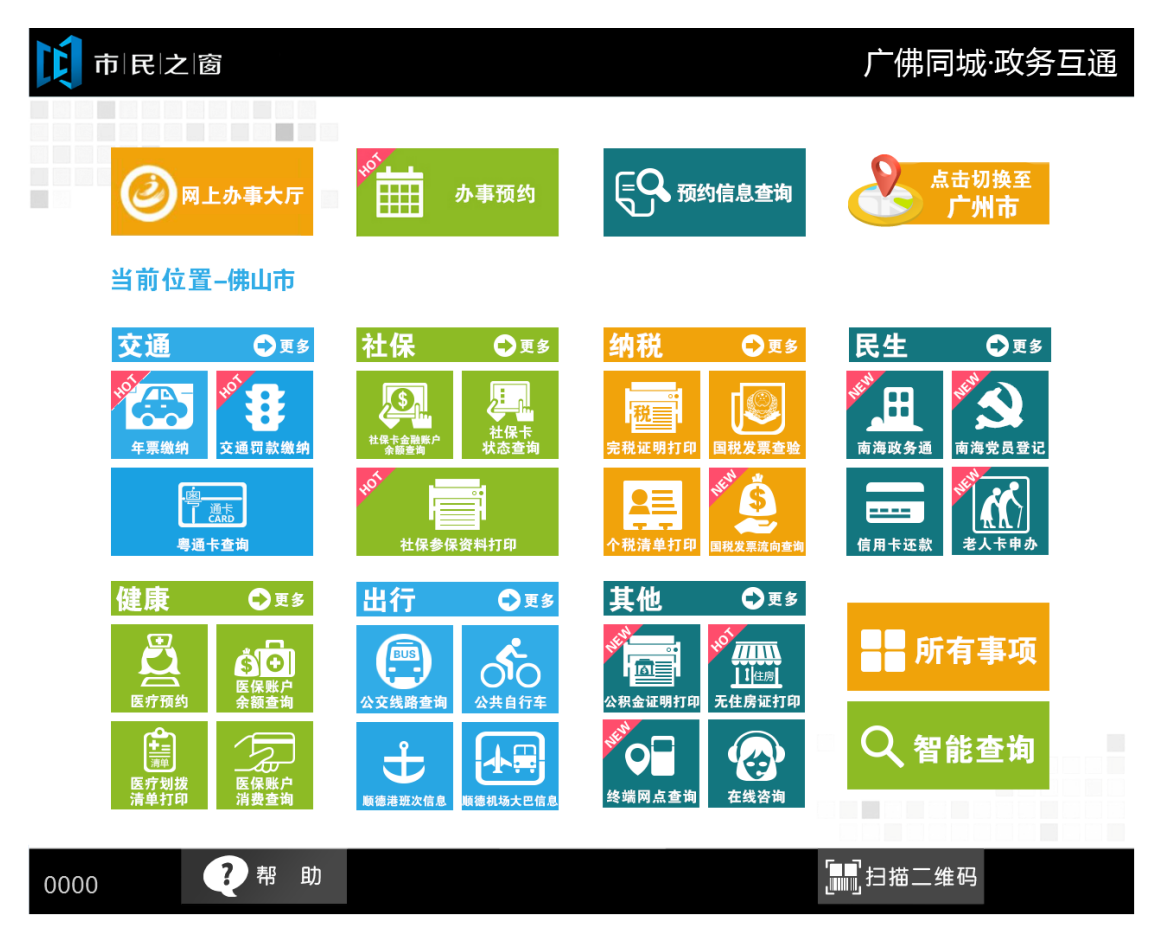

2.在[身份证刷卡页面]在终端身份证感应区进行身份证刷卡操作,如下图所示:

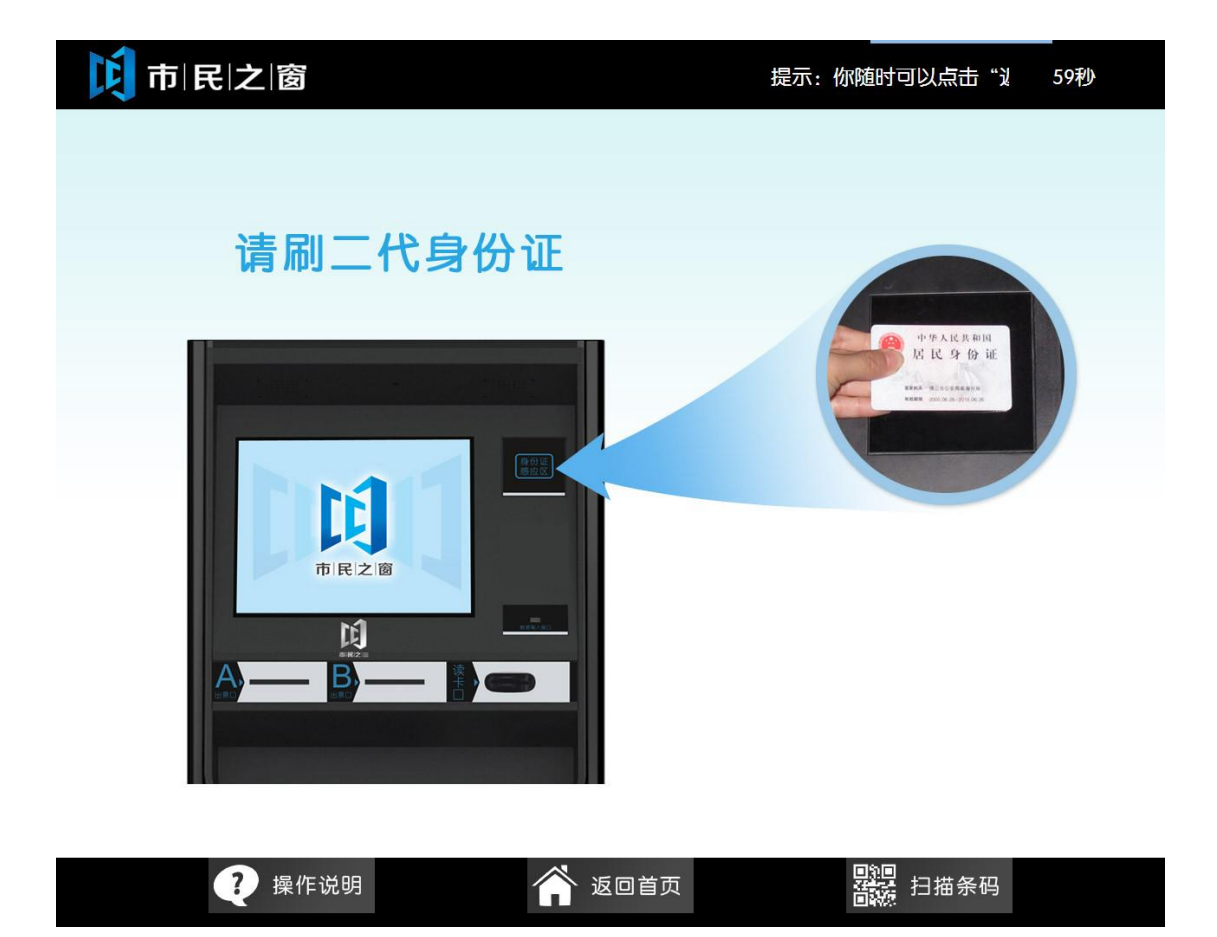

3.在[身份证信息确认页面]确认信息无误后点击[进入]按钮,如下图所示:

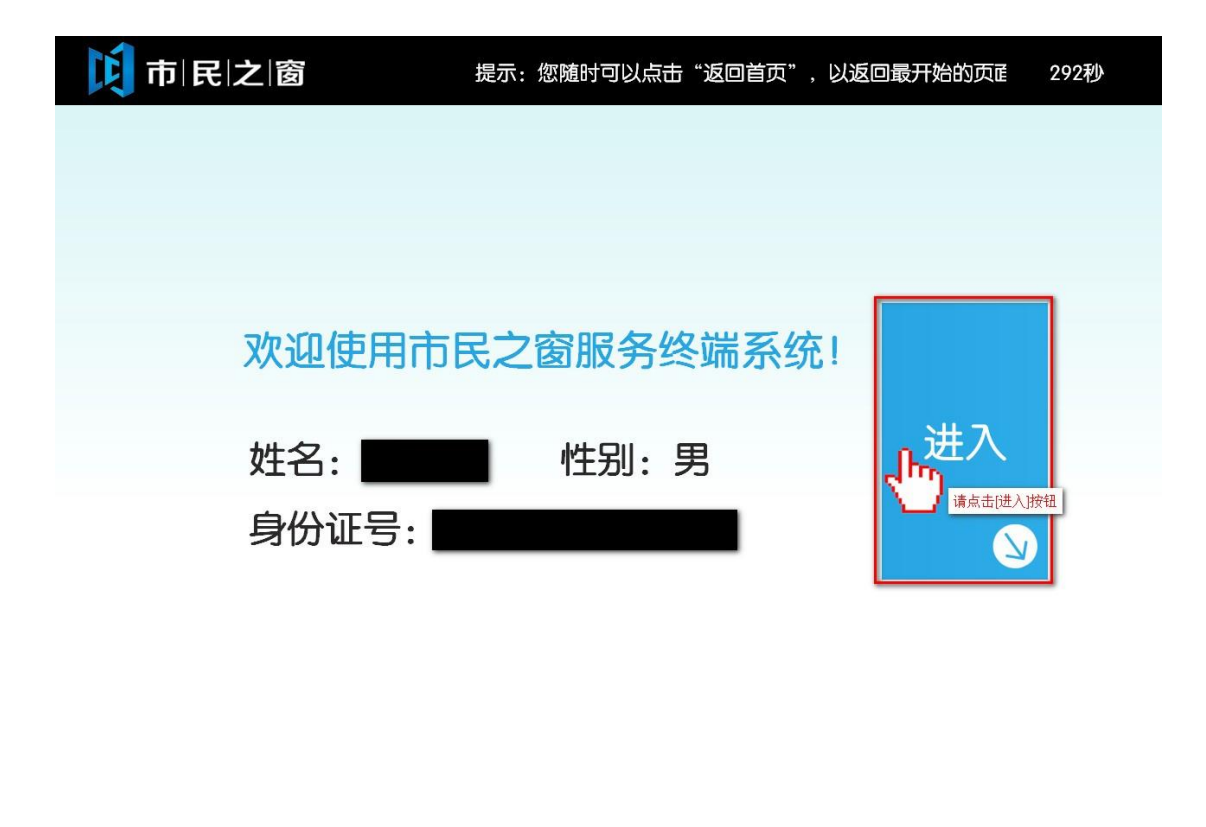

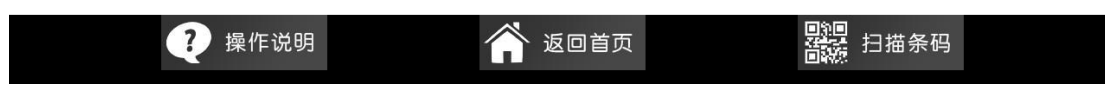

4. 在[请选择服务功能]界面,选择您想要办理的业务,如下图所示:

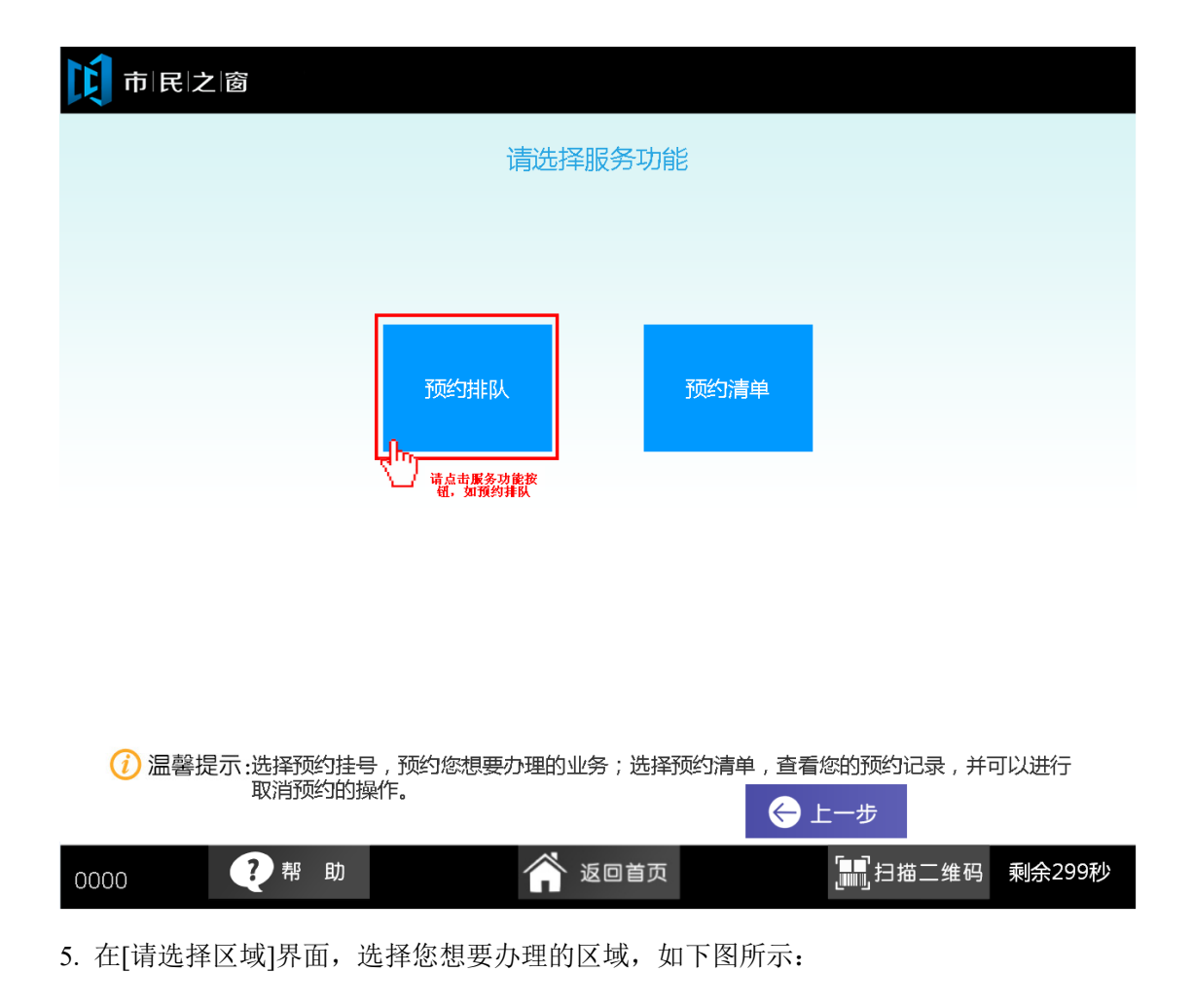

| 戊市           | 民之窗       |          |        |     |       |        |
|--------------|-----------|----------|--------|-----|-------|--------|
|              |           |          | 请选择区域  |     |       |        |
|              |           |          |        |     |       |        |
|              |           |          |        |     |       |        |
|              |           |          |        |     |       |        |
|              | 禅城区       | 南海区      | 顺德区    | 高明区 | 三水区   |        |
|              |           | 请点击区域按钮  |        |     |       |        |
|              |           |          |        |     |       |        |
|              |           |          |        |     |       |        |
| <b>(i)</b> } | 温馨提示:请选择办 | 7税点所属区域。 |        |     |       |        |
| 0000         | ? 帮       | 助        | 🗥 返回首页 |     | 扫描二维码 | 剩余299秒 |

6. 在[请选择办税点]界面,选择您想要办理业务的地点,如下图所示:

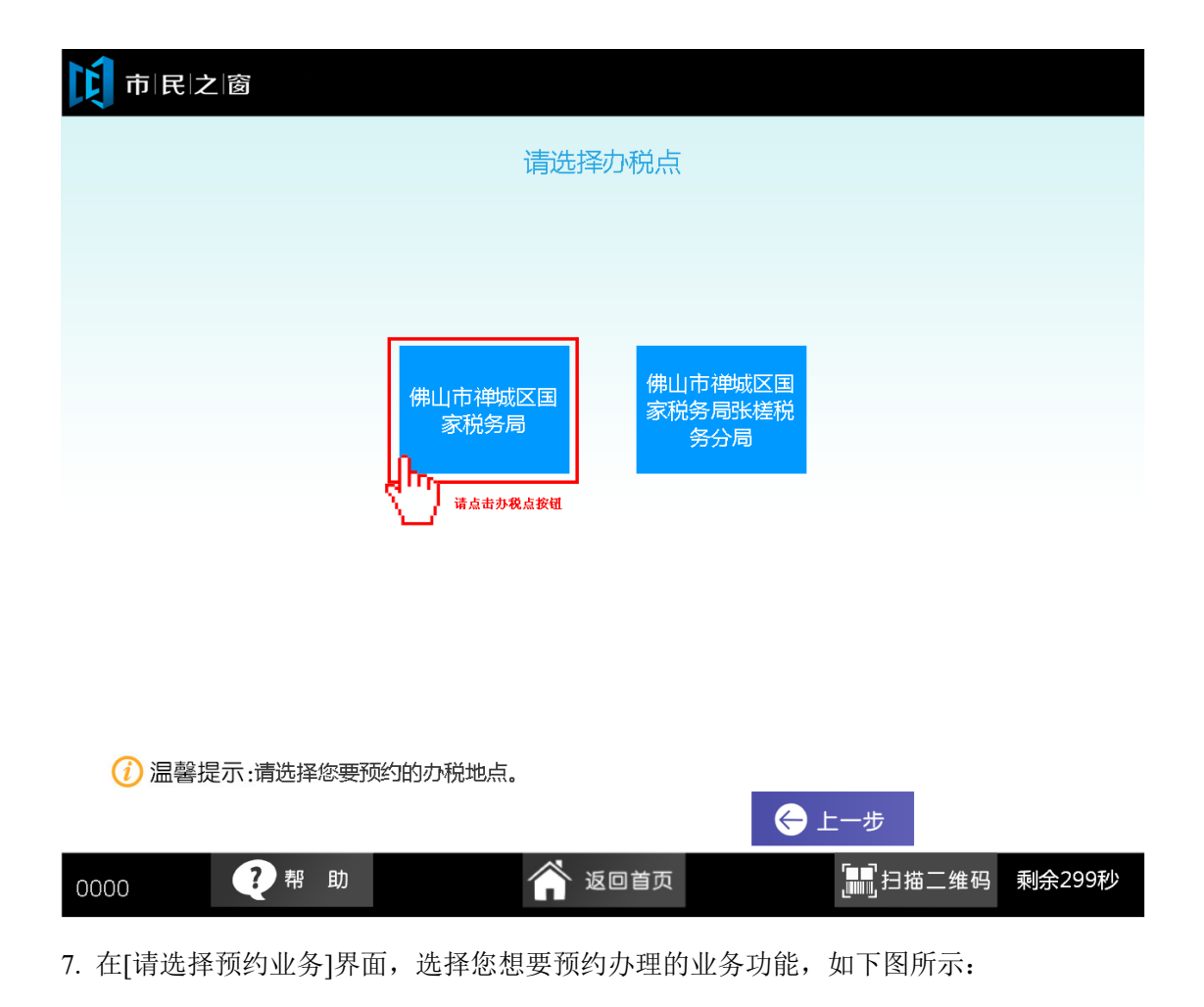

| 10 市 民 之 窗                                  |      |
|---------------------------------------------|------|
| 。<br>一、一、一、一、一、一、一、一、一、一、一、一、一、一、一、一、一、一、一、 |      |
|                                             |      |
|                                             |      |
| 发票管理B(发票<br>发售)                             |      |
| 请点 <b>由預約业</b><br>务功能按钮                     |      |
|                                             |      |
|                                             |      |
|                                             |      |
| (1) 温馨提示:请选择您要预约办理的业务。                      |      |
| 0000 ?帮助 谷 返回首页 通过扫描二维码 剩余                  | 299秒 |
| 8. 在[请选择预约日期]界面,选择您想要预约办理业务的日期,如下图所示:       |      |

| 市民之窗                                        |
|---------------------------------------------|
| 。<br>一、一、一、一、一、一、一、一、一、一、一、一、一、一、一、一、一、一、一、 |
|                                             |
| 2015-07-08 2015-07-09 2015-07-10            |
| \/ 请点击[2015-07-08]按钮                        |
|                                             |
| (1) 温馨提示:请选择预约办理业务的日期。                      |
| 0000 ? 帮助 谷 返回首页 副 扫描二维码 剩余299秒             |
| 9. 在[请选择预约时间]界面,选择您想要预约办理业务的时间段,如下图所示:      |

| 间市 | 民 之 窗       |         |      |            |
|----|-------------|---------|------|------------|
|    |             | 请选择预    | 约时间  |            |
|    | 预约时间段       | 剩余可预约数量 | 预约总数 | 操作         |
|    | 08:30-09:30 | 2       | 3    | 选择         |
|    | 09:30-10:30 | 2       | 3    | 选择         |
|    | 10:30-11:30 | 2       | 3    | 选择         |
|    | 14:00-15:00 | 2       | 3    | 选择         |
|    | 15:00-16:00 | 2       | 3    | 选择         |
|    | 16:00-17:00 | 2       | 3    | 选择         |
|    |             |         |      | () 造点书[选择] |

() 温馨提示:请选择预约办理业务的时间段。

|      |     |        | ← 上一步              |        |
|------|-----|--------|--------------------|--------|
| 0000 | ?帮助 | 💣 返回首页 | [ <b>11]</b> 扫描二维码 | 剩余299秒 |
|      |     |        |                    |        |

10. 在[请输入手机号码]界面,输入预约人的手机号码,确认后点击[下一步]按钮,如下图所示:

| 10 市 民 之 窗                              |
|-----------------------------------------|
| 请输入手机号码                                 |
| 手机号码: 点击输入 *                            |
| () 温馨提示:请输入您的手机号码。                      |
| 0000 ?帮助 谷 返回首页 通行描二维码 剩余299秒           |
| 11. 在[请确认预约信息]界面,确认预约信息后点击[提交]按钮,如下图所示: |

| T I     | 司民之窗   |                     |      |     |             |  |  |
|---------|--------|---------------------|------|-----|-------------|--|--|
| 请确认预约信息 |        |                     |      |     |             |  |  |
|         | 预约时间:  | 2015-07-07,09:00-10 | ):00 |     |             |  |  |
|         |        | 冯庆锐                 | 手机号  | 号码: | 13425899770 |  |  |
|         | 身份证号码: | 44152119910730301   | 13   |     |             |  |  |
|         | 预约办税点: | 禅城区国家税务局石湾          | · 分局 |     |             |  |  |
|         | 预约业务:  | 发票代开                |      |     |             |  |  |

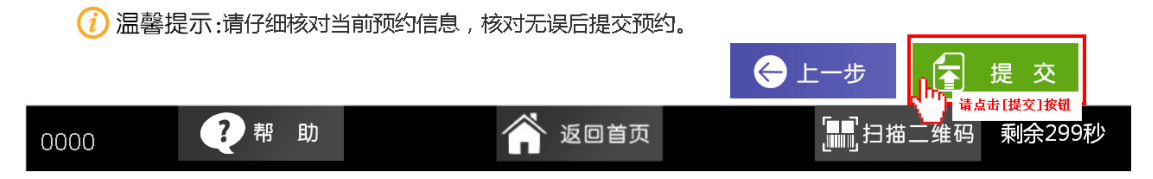

12. 在[提示信息]界面,查看提示信息后点击[退出]按钮返回首页,如下图所示:

| Ę | 市民之窗                                                         |
|---|--------------------------------------------------------------|
|   | 。<br>1993年1月1日日前,1993年1月1日日日日日日日日日日日日日日日日日日日日日日日日日日日日日日日日日日日 |
|   | 预约成功,回执打印成功。                                                 |
|   | 请取走回执,并所预约的时间段内准时到达预约办税点办理业务,谢<br>谢。                         |
|   | 具体的办税流程:<br>1、在预约时间段到达大厅。<br>2、凭预约号到排队机取号排队。<br>3、等待叫号。      |

() 温馨提示:请阅读以上提示信息。

| 0000 ?帮助 谷返回首页 副扫描二维码 剩余299秒 |      |    |   |        |                   |            |  |
|------------------------------|------|----|---|--------|-------------------|------------|--|
|                              | 0000 | ?帮 | 助 | 🎓 返回首页 | [ <b>]</b> ]]].月描 | 二维码 剩余299秒 |  |